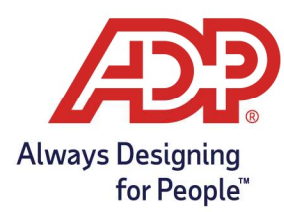

### **Objectives**:

- How to Reset an Employee's Password standalone account
- How to Reset an Employee's Password payroll with time integration
- How to Reset a Contractor's Password
- Confirming Access Granted

#### Resetting Employee Password - Standalone

- 1. Navigate to **ezlm.adp.com**, Enter Client Database name, if necessary, Enter User ID and Password to log in.
- 2. Click Setup, choose Employees

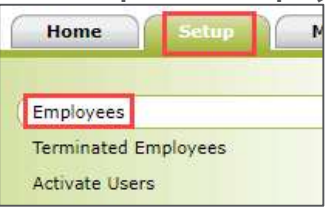

3. On the far right choose **Change Password** from the Actions menu.

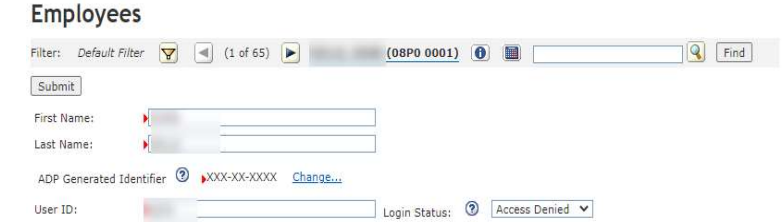

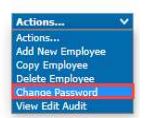

4. On the Change Passwords pop-up, enter temporary password (case sensitive). i.e. Temp123

| 1 Please note            | the following rules apply   | while setting a new p    | assword:                                     |
|--------------------------|-----------------------------|--------------------------|----------------------------------------------|
| Passwords are            | case sensitive.             |                          |                                              |
| The following            | rules are checked as you t  | ype the password -       |                                              |
| x 1. Minimum le          | ength must be 8 character(s | s).                      |                                              |
| x 2. Must contai         | n at least 1 numeric charac | cter.                    |                                              |
| x 3. Must have a         | at least 1 letter.          |                          |                                              |
| x 4. Must not st         | art with a space.           |                          |                                              |
| The following            | rules are checked after you | u have moved to 'Confirm | n Password' -                                |
| × 5. Must not ha         | ave more than 4 repeating ( | characters (e.g., AAAA,1 | 111).                                        |
| x 6. Must not er         | nd with a space.            |                          |                                              |
| x 7. Must not be         | the same as your user ID.   | 2                        |                                              |
| The following            | rule is checked after Subm  | iit -                    |                                              |
| x 8. Must not m          | atch any of the previous 4  | passwords used.          |                                              |
|                          |                             | Last                     | Password Change Time (EST): 08/20/2012 05:12 |
| User (ID):               |                             |                          |                                              |
| User is currently inacti | ve 🗶                        |                          |                                              |
| New Password:            | lemp123                     |                          | Password strength                            |
| Confirm Password:        | Temp123                     |                          |                                              |
|                          | Reactivate User             |                          |                                              |

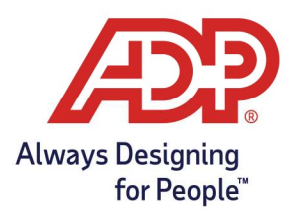

5. If a red X appears next to User is currently inactive, add a check to Reactivate User.

| User (ID):                 | Contraction of the second second |                   |
|----------------------------|----------------------------------|-------------------|
| User is currently inactive | 2 X                              |                   |
| New Password:              | Temp123                          | Password strength |
| Confirm Password:          | ▶ Temp123<br>Reactivate User     |                   |
| Submit Cancel              |                                  |                   |

6. Click Save.

#### Confirming if an Employee has been Granted Access to ezLaborManager

- 1. Navigate to **ezlm.adp.com**, Enter Client Database name, if necessary, Enter User ID and Password to log in.
- 2. Click Setup, choose Employees.

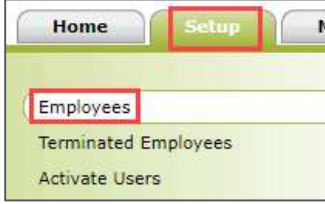

3. Under the Login Status option, choose Access Granted from the drop-down menu. **Employees** 

| Filter: Default | Filter       | (1 of 65)    |        | (08P0 0001)   | 0      |          | Find |
|-----------------|--------------|--------------|--------|---------------|--------|----------|------|
| Submit          |              |              |        |               |        |          |      |
| First Name:     | ×            |              |        | ]             |        |          |      |
| Last Name:      | •[           | 14           |        | 1             |        |          |      |
| ADP Generated   | Identifier 💿 | •xxx-xx-xxxx | Change |               |        |          |      |
| User ID:        | 100          |              |        | Login Status: | Access | Denied 🗙 |      |

4. Click Save.

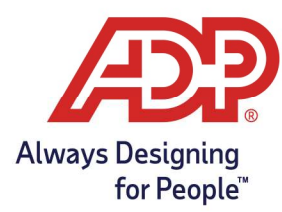

#### Resetting Employee Password – Payroll with Time Integration

- TotalSource Login Page: mytotalsource.com or call 800-554-1802
- Resource Login Page: myadpresource.com or call 800-416-6131
- 1. Enter User ID, select FORGOT YOUR PASSWORD? Link.

| User ID               |
|-----------------------|
| Remember My User ID 🛛 |
| Password              |
|                       |
|                       |

2. Enter Email or Mobile phone number, hit Next

| For identificatio | on purpose<br>that you | es, enter a contac<br>shared with your | t email (or mo<br>employer. | bile numbe |
|-------------------|------------------------|----------------------------------------|-----------------------------|------------|
| Email c           | or mobile p            | phone                                  |                             |            |
|                   |                        |                                        |                             |            |
|                   |                        | NEXT                                   |                             |            |
|                   |                        |                                        |                             |            |

Copyright © 2020 ADP, Inc. ALL RIGHTS RESERVED. ADP, the ADP logo and Always Designing for People are trademarks of ADP, Inc. ADP Confidential.

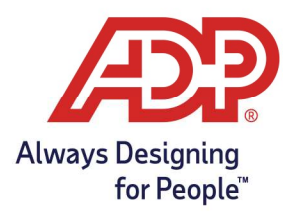

3. Choose to Send me a text message or Send me an email

|   | Security verification                      |   |
|---|--------------------------------------------|---|
|   | Select an option to confirm your identity. |   |
| ۵ | Send me a text message<br>•••••9597        | > |
|   | Send me an email<br>ba@gmail.com           | > |
|   | × CANCEL                                   |   |

4. Enter provided verification code.

| We emailed a | code to                      |  |
|--------------|------------------------------|--|
| This c       | ode is valid for 10 minutes. |  |
| -            | Verification code            |  |
|              |                              |  |
|              | SUBMIT                       |  |
|              | RACK                         |  |

5. Enter new password.

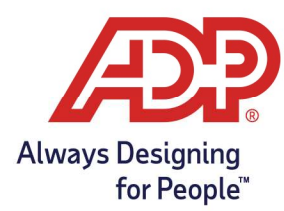

#### Resetting a Contractor Password – with Enhanced Integration/Single Sign-on

1. Navigate to **netsecure.adp.com**.

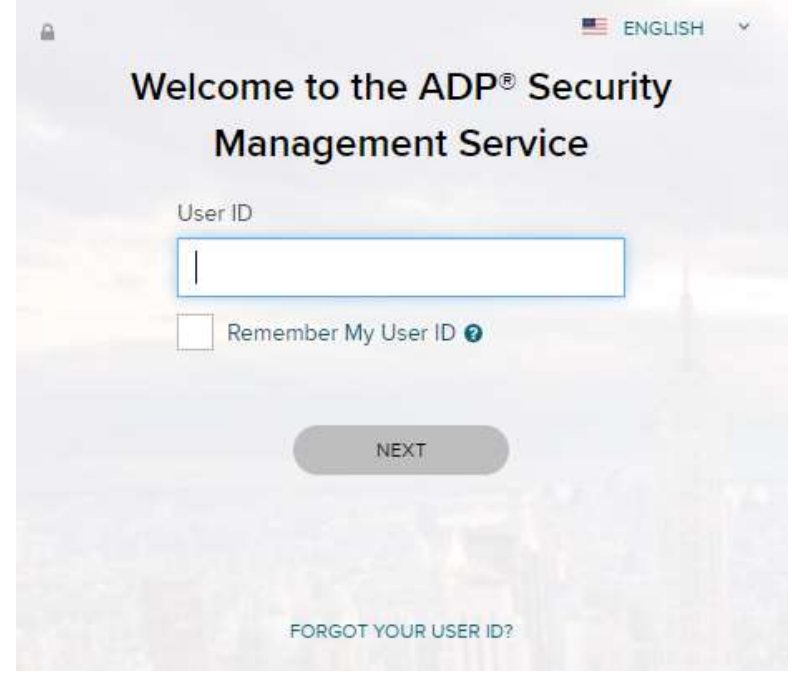

2. Enter Email or Mobile phone number, hit Next

| For | identificatio | n purpose<br>that you s | s, enter a conta<br>hared with your | ct email (or m<br>employer. | obile number |
|-----|---------------|-------------------------|-------------------------------------|-----------------------------|--------------|
|     | Email o       | r mobile p              | hone                                | ni 20                       |              |
|     |               |                         |                                     |                             |              |
|     |               |                         | LIPLIP                              |                             |              |
|     |               |                         | NEA1                                |                             |              |

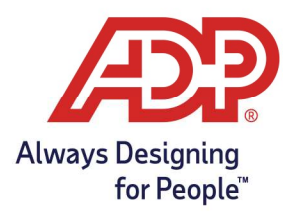

3. Choose to Send me a text message or Send me an email

|   | Security verification                      |   |
|---|--------------------------------------------|---|
|   | Select an option to confirm your identity. |   |
| ۵ | Send me a text message<br>•••••9597        | > |
|   | Send me an email<br>b••••••a@gmail.com     | > |
|   |                                            |   |

4. Enter provided verification code.

| We emailed a d | code to                                                                                                    |  |
|----------------|----------------------------------------------------------------------------------------------------|--|
| This co        | de is valid for 10 minutes.                                                                                    |  |
|                | An and the second second second second second second second second second second second second second second s |  |
| _              | Verification code                                                                                              |  |
|                |                                                                                                    |  |
|                |                                                                                                    |  |
|                |                                                                                                    |  |
|                | SUBMIT                                                                                                    |  |
|                |                                                                                                    |  |
|                | < BACK                                                                                                    |  |

- 5. Enter new password.
- 6. Employee can then log in through ezlm.adp.com with User ID and Password.